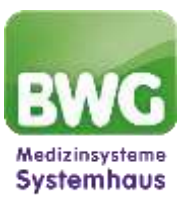

# In 4 Schritten zum E-Rezept Anleitung zur Einrichtung des E-Rezeptes

### 1. Rechtevergabe:

Um das E-Rezept nutzen zu können, ist es notwendig, zusätzliche Rechte in der Zentralen Benutzerverwaltung zu vergeben:

- IUSR aufrufen
- Masterpasswort eingeben
- Benutzer anklicken
- Es müssen nun nacheinander alle Benutzer mit HBA bearbeitet werden: Benutzer in der Liste links anwählen und unten auf Ändern klicken.
- Reiter Rechte aufrufen:

Benutzereigenschaften Stammdaten Rechte

- Unter "Funktionsrechte" auf das + vor Konfiguration klicken, um die Liste der Rechte aufzuklappen
  Konfiguration (100%)
- In der Liste nach Benutzerbezogene Signatureinstellungen (ISIG) suchen. Recht vergeben durch Setzen eines Hakens davor:

- ☑ Benutzerbezogene Signatureinstellungen (ISIG)

- Mit OK bestätigen
- Ggf. weitere Benutzer bearbeiten. Am Ende:
- Hauptmenü bestätigen
- Beenden bestätigen

#### 2. Zustimmung zur Nutzung des Identity Provider Dienstes

- ISIG aufrufen mit dem Benutzer eines HBA (der HBA muss dabei gesteckt sein)
- Bereich Zustimmung
- Setzen Sie den Haken bei Identity Provider Dienst:
- Zustimmung

Identity Provider Dienst Zustimmung zur Nutzung des E-Rezeptes

- Mit OK bestätigen

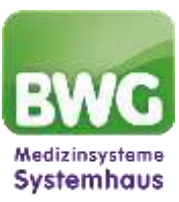

#### 3. Setzen der Routen zur Nutzung des Identity Provider Dienstes

- IEGK aufrufen
- Reiter Routen wählen
- Schaltfläche Routen neu setzen wählen (ggf. die Frage, ob Änderungen
- an diesem Gerät vorgenommen werden können, mit JA beantworten)
- Mit OK bestätigen
- Speichern wählen

## 4. E-Rezept aktivieren

- Rezept Formular in CGM MEDISTAR aufrufen
- Einstellungen (über Zahnradsymbol oben rechts) öffnen
- Reiter "E-Rezept" wählen
- Haken setzen bei E-Rezept aktivieren
- Speichern anklicken

|         | gen)            | Einstellun             | bal | gen (Glob | nstellu        | ept-Eir | Rez   |
|---------|-----------------|------------------------|-----|-----------|----------------|---------|-------|
| rdnung  | Ver             | -Rezept                |     | mein - 2  | Allg           | mein    | Allge |
|         |                 |                        |     |           | -              | lezept  | E-F   |
| hideren | ad at           | ala Ctanda             |     | ktivieren | ezept          | E-Re    | Ľ     |
| ti      | ird al<br>ender | als Standa<br>ard verw | pt  | s E-Rezej | sand<br>naturl | Vers    |       |

# Das E-Rezept in CGM MEDISTAR kann nun erstellt und versendet werden

|                                              |                                                                                          |                       |            | 500                                                                                                    |
|----------------------------------------------|------------------------------------------------------------------------------------------|-----------------------|------------|----------------------------------------------------------------------------------------------------|
| -                                            | 6.                                                                                       |                       |            | Deter: 09.10.2023                                                                                                    |
| Winder<br>wrochung<br>Anthy                  | Produkt •<br>Austr 1<br>• enc si<br>• betreel<br>Dewechungshim<br>Degeneer<br>• Degeneer | Mueter 16 KV Standard | * → ⊙ ei Q | Underweisenheit Bucken<br>Verondhungsblatt Racter von<br>Mer Me Ada Not<br>UDAIMAP<br>weite Untaf Direc<br>Wei Systematic<br>UDarmehimmen Löscher |
| Rezepte<br>Multer HKV Star<br>1 St Stagester | ndard ( E Herryf )<br>Also econy, PTA 1001                                               | 1 NR 1 1 10 11        | 11         | 44 JØ(8                                                                                                    |
| CAVEI                                        |                                                                                          |                       |            | 5arres 16,26.4                                                                                                    |
|                                              |                                                                                          | C.                    |            |                                                                                                    |

Für weitere Fragen melden Sie sich gerne bei uns für eine kostenlose Schulung an

https://www.bwg.de/mybwg/termine/bwg-quick-info-erezept/

Ihr BWG MEDISTAR-Team

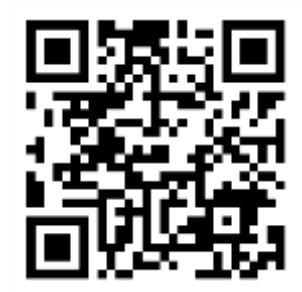